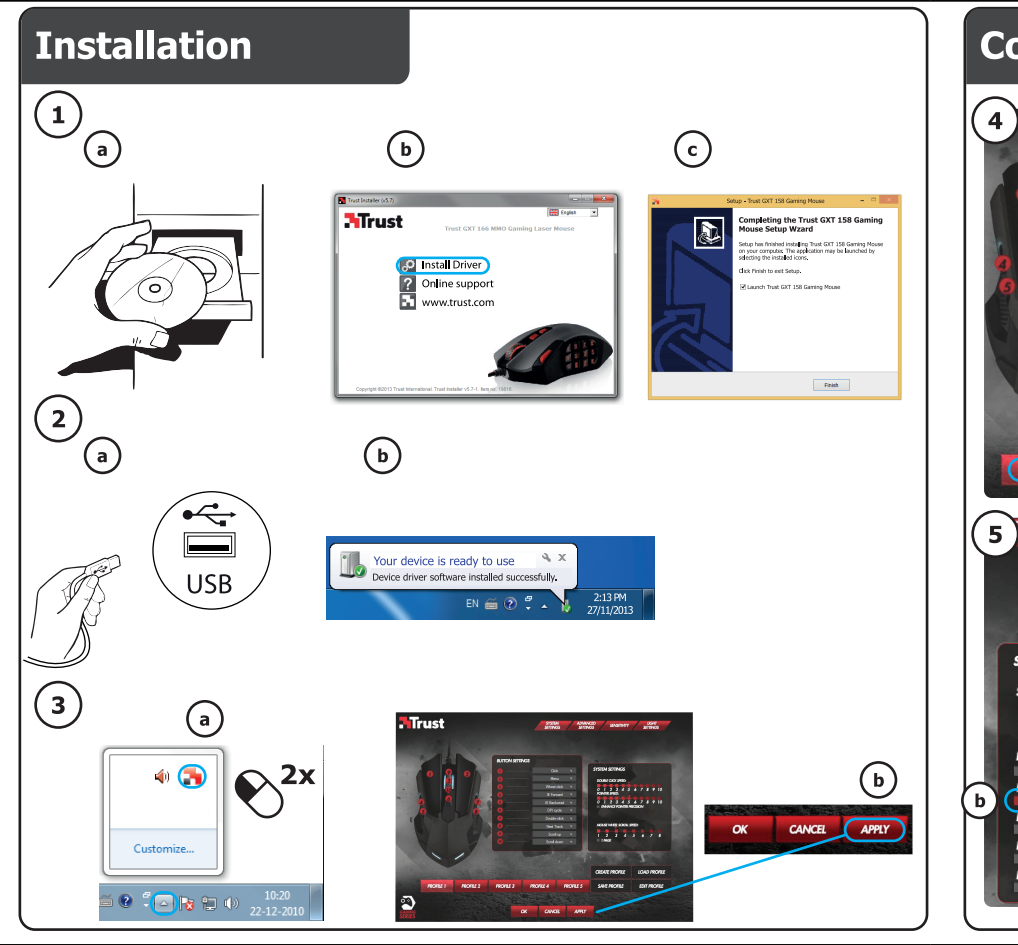

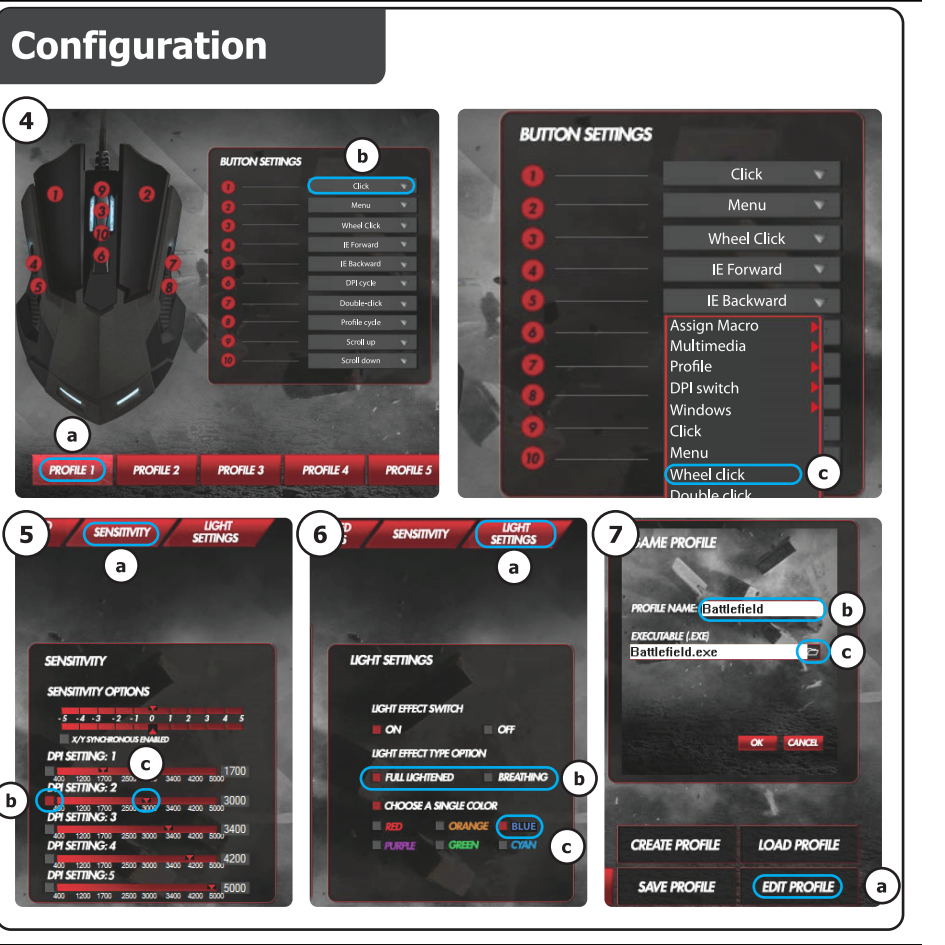

# Configuration

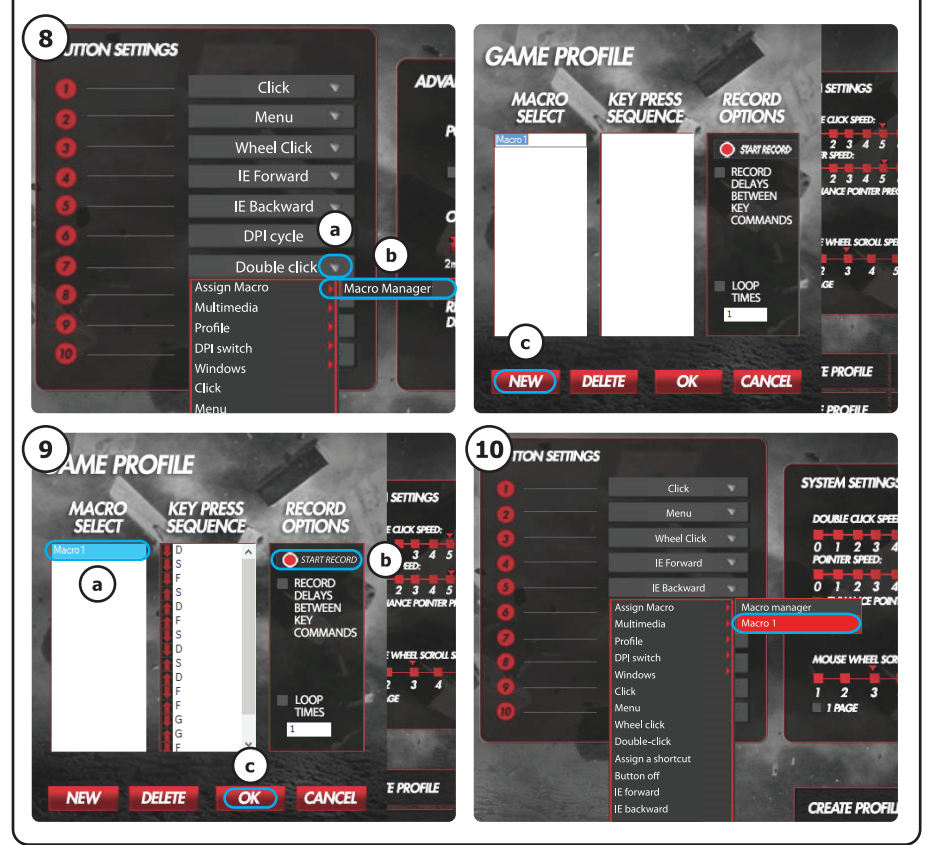

# **Trust**

www.trust.com/20324/faq

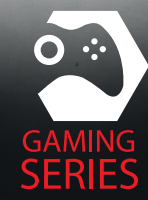

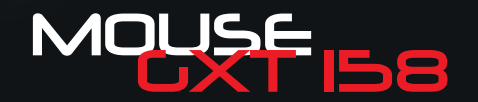

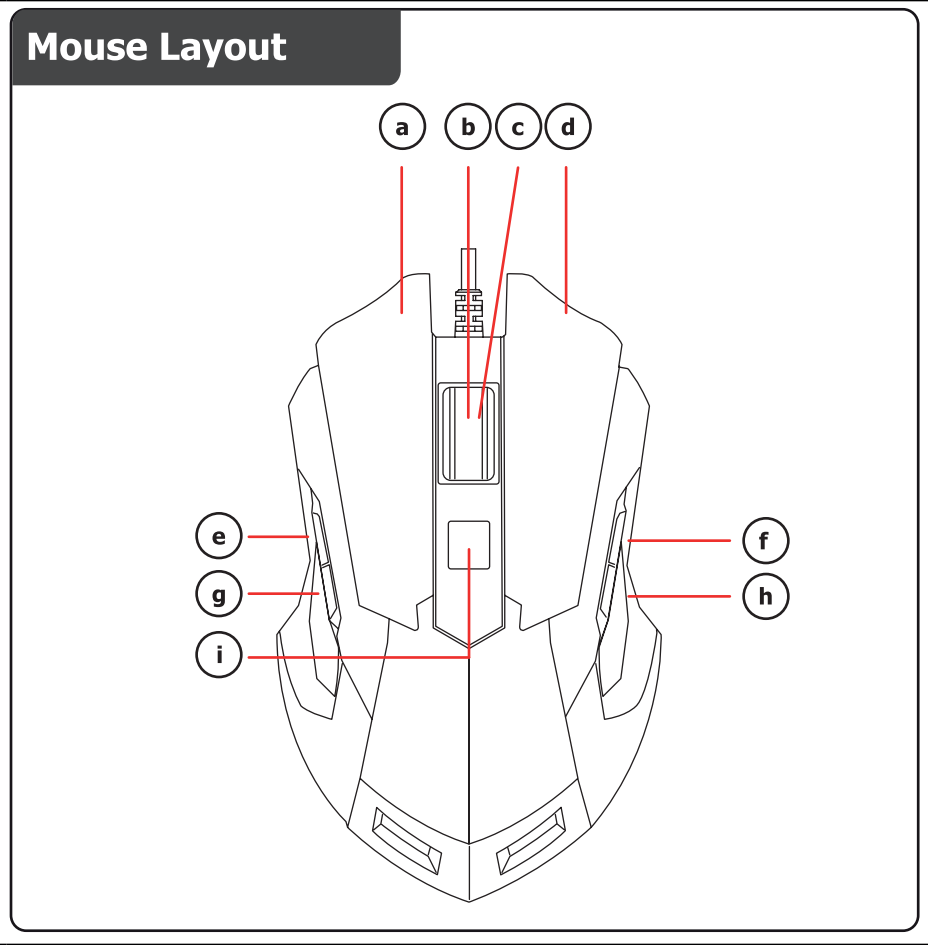

# GXT 158 Gaming Mouse - USER'S MANUAL

# Назначение кнопок мыши

- Кнопка 1 (левая кнопка мыши)
- кнопка 3 (9, 10) (колесо прокрутки)
- с Светодиод колеса прокрутки (индикатор DPI)

| красный   | DPI 1 |
|-----------|-------|
| желтый    | DPI 2 |
| зеленый   | DPI 3 |
| синий     | DPI 4 |
| сиреневый | DPI 5 |

- d Кнопка 2 (правая кнопка мыши)
- Кнопка 4 (функция по умолчанию = следующая старица IE)
- f Кнопка 7 (функция по умолчанию = двойной щелчок)
- 9 Кнопка 5 (функция по умолчанию = предыдущая страница IE)
- h Кнопка 8 (функция по умолчанию = цикл Profile)
- Кнопка 6 (функция по умолчанию = цикл DPI)

#### Установка

- а Вставьте диск Trust CD-ROM в привод для CD-дисков.
- Щелкните «Run Setup.exe Published by Trust International BV» [«Запустить файл Setup.exe Published by Trust International BV»].
- Published by Trust International BV»].
   b Шелкните «Install driver» [«Установить драйвер»].
  - с Шелкните «Finish» [«Готово»] после завершения процесса установки.
  - а Подключите мышь к USB-порту ПК.
- b Подождите, пока появится сообщение «Your device is ready to use» [«Устройство готово к использованию»].
  - а Запустите программу настройки мыши (которая находится на панели задач).
- b Теперь можно начать настройку мыши. В ручном режиме необходимо нажать кнопку «Apply» для обновления программного обеспечения мыши.
- Мышь имеет 5 различных профилей. Вы можете мгновенно переключаться между профилями, назначив функцию переключения профилей одной из 10 кнопок.

# GXT 158 Gaming Mouse - USER'S MANUAL

# Программирование кнопок

#### 4. Назначение функции

- а Щелкните вкладку «Profile».
- **b** Щелкните кнопку, которую необходимо переназначить.
- Щелкните функцию, которую необходимо назначить.
  - Щелкните «Apply» → Программное обеспечение мыши будет обновлено.

#### Параметры DPI

- 5. Изменить параметры DPI (профили и параметры DPI связаны между собой)
- а Щелкните «Sensitivity».
- **b** Щелкните число DPI, которое необходимо изменить.
- Измените настройки DPI, перемещая ползунки.
  - Щелкните «Apply» → Программное обеспечение мыши будет обновлено.

#### Параметры подсветки

# 6. Измените параметры LED-подсветки

- щелкните «Light settings».
- **b** Измените эффект подсветки от полностью подсвеченного до едва освещенного.
- с Выберите необходимый цвет индикатора LED.
  - Щелкните «Apply» → Программное обеспечение мыши будет обновлено.

#### Игровой профиль

# 7. Создайте игровой профиль

- а Щелкните «Edit profile».
- в Задайте имя профиля.
- с Выберите исполняемый файл, в который будет загружен профиль.
- Щелкните «Apply» → Программное обеспечение мыши будет обновлено.

Trust

# GXT 158 Gaming Mouse - USER'S MANUAL

#### Параметры макросов

- Создайте макрос (сохранение последовательности клавиш в программном обеспечении)

   Шелкните кнопку, которую необходимо переназначить.
- а Наведите указатель на «Assign Macro».
- Щелкните «Macro Manager».
  - Создайте новый макрос, щелкнув кнопку «New».
- с Введите имя нового макроса.

## 9. Запись макроса

- а Выберите созданный макрос.
- **b** Щелкните кнопку «Start record» для записи требуемого сочетания клавиш.
  - После завершения создания макроса щелкните кнопку «Stop record».
- с Закройте «Macro manager», нажав кнопку «OK».

# Назначение макроса

- Для того чтобы назначить макрос, выполните шаги 8 а/b, а затем выберите требуемый макрос из списка функций.
  - Щелкните «Apply» → Программное обеспечение мыши будет обновлено.

#### Параметры профиля

# 11. Выбор профиля

выберите один из 5 профилей, щелкнув его.

# 12. Сохранение или загрузка пользовательских параметров

- щелкните кнопку «Save Profile», чтобы сохранить настройки, или «Load File» для загрузки настроек.
- Введите имя для настройки мыши или выберите требуемый профиль для загрузки.
   Щелкните «Save/Open».
  - После этого будут сохранены/загружены настройки мыши.

# 13. Восстановление настроек по умолчанию

- перейдите к «Advanced settings».
  - Щелкните кнопку «Reset» для сброса всех профилей к параметрам по умолчанию.
- Щелкните «ОК», чтобы сбросить все параметры.
  - Щелкните «Apply» → Программное обеспечение мыши будет обновлено.